# SANTÉ

## ÉTABLISSEMENTS DE SANTÉ

Organisation

MINISTÈRE DES AFFAIRES SOCIALES ET DE LA SANTÉ

Direction générale de l'offre de soins

Sous-direction de la régulation de l'offre

Bureau des prises en charge postaiguës des pathologies chroniques et en santé mentale (R4)

Bureau du premier recours (R2)

Unité des systèmes d'information décisionnels (USID)

# Instruction DGOS/R4 nº 2013-222 du 3 juin 2013 relative à la mise en œuvre des actions 4 et 10 du plan obésité

NOR : AFSH1314193J

Validée par le CNP le 17 mai 2013. - Visa CNP 2013-121.

*Catégorie :* directives adressées par la ministre aux services chargés de leur application, sous réserve, le cas échéant, de l'examen particulier des situations individuelles.

*Résumé*: l'instruction du 29 juillet 2011 relative à la mise en œuvre du plan national nutrition santé (PNNS) 3 et du plan obésité a permis aux ARS d'identifier trente-sept centres spécialisés pour la prise en charge pluridisciplinaire de l'obésité sévère et pour l'organisation des filières de soins dans les régions.

Pour accompagner cette structuration de l'offre de soins, cette instruction organise la création d'un observatoire national des centres spécialisés de l'obésité et prévoit les conditions d'élaboration d'un schéma d'organisation des transports sanitaires bariatriques.

*Mots clés :* plan obésité – Observatoire des centres spécialisés de l'obésité (oNCSO) – transport sanitaire bariatrique.

Référence:

Instruction DGS-DGOS nº 2011-I-190 du 29 juillet 2011 relative à la mise en œuvre du plan national nutrition santé (PNNS) et du plan obésité (PO).

Annexes:

- Annexe I-1. Observatoire national des centres spécialisés de l'obésité (oNCSO).
- Annexe I-2. Documentation de l'oNCSO.
- Annexe II. Orientations sur le transport sanitaire bariatrique.
- Annexe III. Documentation relative au volet offre de soins du plan obésité disponible à l'adresse suivante : http://www.sante.gouv.fr/centres-specialises-et-centresintegres-pour-la-prise-en-charge-pluridisciplinaire-des-patients-atteints-dobesite-severe-ou-multi-compliqueeorganisation-des-filieres-de-prise-encharge-dans-les-regions.html.

#### La ministre des affaires sociales et de la santé à Mesdames et Messieurs les directeurs généraux des agences régionales de santé (pour attribution et diffusion); Mesdames et Messieurs les directeurs d'établissement de santé (pour attribution).

Le volet offre de soins du plan obésité, piloté par la DGOS, a pour ambition d'être structurant dans la prise en charge des personnes obèses, y compris les cas les plus graves, et d'adapter le système de soins à l'épidémiologie de l'obésité et plus singulièrement à la prévalence accrue de ses formes les plus sévères, qui concernent près de 4 % de la population adulte.

L'instruction du 29 juillet 2011 relative à la mise en œuvre du plan national nutrition santé (PNNS) 3 et du plan obésité a permis aux ARS d'identifier trente-sept centres spécialisés pour la prise en charge pluridisciplinaire de l'obésité sévère et pour l'organisation des filières de soins dans les régions.

Pour accompagner cette structuration de l'offre de soins, cette instruction organise la création d'un Observatoire national des centres spécialisés de l'obésité et prévoit les conditions d'élaboration d'un schéma d'organisation des transports sanitaires bariatriques.

## I. – CRÉATION DE L'OBSERVATOIRE DES CENTRES SPÉCIALISÉS DE L'OBÉSITÉ (oNCSO)

L'Observatoire national des CSO (oNCSO) est un système d'information qui va compléter la plateforme o6 pilotée par la DGOS. Il permet la collecte d'informations thématiques directement auprès des établissements de santé, et met à leur disposition des restitutions dynamiques leur permettant de se comparer à des moyennes.

L'observatoire sera partagé entre les trente-sept centres spécialisés, les ARS et l'administration centrale. L'objectif est de recueillir de manière simple des indicateurs d'activité, de fonctionnement et d'équipement. Les données sont renseignées au fil de l'eau et formalisées dans un rapport annuel d'activité. L'intérêt de cet observatoire est d'animer un réseau de professionnels, de constituer un annuaire, de proposer un retour d'informations et la production de statistiques comparatives.

Il vous est demandé de suivre la mise en place dans les CSO de cet observatoire national. Il vous permettra d'avoir une vision globale de l'activité du ou des CSO de votre région, d'avoir un support d'animation par des modules statistiques et un outil de suivi de recueil dédié aux ARS.

L'annexe I vous présente les fonctionnalités de cet observatoire ainsi que la documentation correspondante.

#### II. – LE TRANSPORT SANITAIRE BARIATRIQUE (TSB): UN ÉLÉMENT INDISPENSABLE D'UNE STRUCTURATION DES PARCOURS DE SOINS DES PERSONNES OBÈSES

Le transport sanitaire des personnes atteintes d'obésité massive soulève des difficultés majeures, qui ne garantissent pas toujours un transport digne et sûr, induisent des retards à l'admission hospitalière en situation d'urgence et des prolongations de séjours (difficultés d'accès aux explorations ou de retour à domicile).

Cette situation tient à une offre de soins en matériels et moyens de transport adaptés à l'obésité massive quasiment inexistante, à des difficultés d'identification et de recensement des moyens adaptés existants, à des questions de coûts (le transport mobilise souvent une ou plusieurs équipes d'ambulanciers et prend plus de temps) et d'organisation structurée pour fournir une réponse adaptée à des besoins encore aujourd'hui largement méconnus.

Pourtant, ces besoins vont s'accroître en raison, d'une part, de l'incidence de cette pathologie dans la population et, d'autre part, du fait de la structuration de l'offre de soins et la création des trente-sept centres spécialisés de l'obésité.

Cette action vise à organiser le transport bariatrique de façon que les personnes obèses aient un accès aux soins dans des conditions adaptées à leurs besoins, en situation d'urgence ou non. Cela demande, outre un équipement spécifique des véhicules, une organisation régionale sur l'utilisation de ces véhicules spécialisés. Des crédits spécifiques ont été délégués dans la première circulaire 2013 relative aux financements des établissements de santé.

L'annexe II vous propose un cadre d'organisation et de régulation adaptable aux situations régionales compte tenu de la disparité de la prévalence de l'obésité et des contraintes géographiques. Il vous permettra notamment de réaliser un état des lieux en région pour organiser une réponse graduée aux besoins de transport des personnes obèses et dans le cadre de la mission d'animation territoriale des CSO, de poser les bases de nouvelles collaboration entre les CSO et les professionnels du transport sanitaire (SAMU/SMUR, SDIS, transporteurs privés...).

## III. – CALENDRIER

| 1. oNCSO<br>Date limite de saisie des items dans l'oNCSO                                                                                                | 1 <sup>er</sup> juillet 2013 |
|----------------------------------------------------------------------------------------------------|------------------------------|
| <ol> <li>Transport bariatrique</li> <li>Remontée état des lieux régional et schéma d'organisation des<br/>transports sanitaires bariatriques</li> </ol> | Automne 2013                 |

L'équipe du bureau des prises en charge postaiguës, maladies chroniques et santé mentale (R4) se tient à votre disposition et répondra à vos questions à l'adresse suivante : DGOS-R4@sante.gouv.fr.

Je vous saurais gré de bien vouloir me tenir informé de toute difficulté rencontrée dans la mise en œuvre de la présente instruction.

Pour la ministre et par délégation :

Le secrétaire général des ministères chargés des affaires sociales, D. PIVETEAU Le directeur général de l'offre de soins, J. DEBEAUPUIS

## ANNEXE I-1

#### OBSERVATOIRE NATIONAL DES CENTRES SPÉCIALISÉS DE L'OBÉSITÉ (ONCSO)

## I. – CONTEXTE DES OBSERVATOIRES

Cet observatoire est un système d'information qui va venir compléter la plateforme o6 pilotée par la direction générale de l'offre de soins. Il permet la collecte d'informations thématiques directement auprès des établissements de santé, et met à leur disposition des restitutions dynamiques leur permettant de se comparer à des moyennes.

Il s'agit du neuvième observatoire ouvert depuis 2010 par la DGOS (annuaire fonctionnel, SI de santé, comptabilité analytique hospitalière, établissements en difficulté, violences en milieu de santé, santé des personnes détenues, médecine légale, ressources humaines).

## II. – ĽoNCSO

Cet observatoire reprend le suivi des missions des centres spécialisés de l'obésité décrites dans l'instruction DGS/DGOS n° 2011-l-190 du 29 juillet 2011 relative à la mise en œuvre du programme national nutrition santé (PNNS 3) et du plan obésité (PO) par les agences régionales de santé (ARS).

Ces centres spécialisés ont deux missions: prise en charge pluridisciplinaire de l'obésité sévère et organisation de la filière de soins dans les régions<sup>1</sup>.

L'Observatoire national des centres spécialisés de l'obésité permet de recueillir de manière simple des indicateurs d'activité, de fonctionnement et d'équipement. C'est un outil destiné à évaluer et à accompagner le niveau d'activité et la réalisation des missions de chaque centre.

- Il permettra de réaliser un état des lieux dans les CSO et avec leurs partenaires relatif à :
- 1. La prise en charge pluridisciplinaire de l'obésité sévère (compétences, équipements, RH disponibles...).
- 2. L'organisation de la filière de soins dans les régions (partenaires conventionnés, types de protocoles mis en place, bonnes pratiques, formations...).
- 3. Le suivi des centres intégrés de l'obésité (maladies rares, prises en charge complexes, recherche et publications...).

Il sera partagé entre les trente-sept centres spécialisés, les ARS et l'administration centrale (DGOS).

Les données sont renseignées au fil de l'eau et formalisées dans un rapport annuel d'activité.

L'intérêt de cet observatoire est d'animer un réseau de professionnels, de constituer un annuaire, de proposer un retour d'informations et la production de statistiques comparatives.

## III. – CONTENU

## a) Fonctionnalités

Accès au rapport annuel des CSO.

Annuaires des directeurs, des médecins, des chirurgiens, des pédiatres référents ainsi que des coordonnateurs recrutés dans ces centres pour l'animation de la filière de soins.

Statistiques avec comparatifs aux niveaux national et régional.

Extraction des données des CSO pour des études régionales et nationales.

Cartographie des moyens mis en œuvre par les CSO.

Outils de suivi du recueil.

#### b) Onglets

Les onglets à remplir sont les suivants:

- identité de la structure;
- équipements;

<sup>(1)</sup> La documentation relative au volet offre de soins du plan obésité est disponible à l'adresse suivante : http://www.sante.gouv.fr/ centres-specialises-et-centres-integres-pour-la-prise-en-charge-pluridisciplinaire-des-patients-atteints-d-obesite-severe-ou-multi-compliqueeorganisation-des-filieres-de-prise-en-charge-dans-les-regions.html.

MINISTÈRE DES AFFAIRES SOCIALES ET DE LA SANTÉ

- prise en charge;
- ressources humaines;
- compétences des équipes;
- fonctionnement du CSO;
- activité;
- filière de soins;
- partenaires;
- centres intégrés;
- divers.

## IV. – PÉRIMÈTRE

On appelle partenaire les entités avec lesquelles le CSO établit des liens par convention. Ceux-ci peuvent être des établissements de santé (CH généraux, cliniques, MCO, établissements SSR, établissements médico-sociaux, des réseaux, des médecins de villes (généralistes ou premier recours en exercice regroupé ou non...).

La saisie des données concernant les partenaires (établissements) représente une importante charge de travail. Il faut néanmoins rappeler que ces données sont essentielles dans la mesure où la mission d'un CSO est d'animer une filière territoriale et qu'il s'agit de créer des synergies et des évolutions de pratiques sur un territoire qui ne peuvent se faire sans un état des lieux préalable des forces en présence.

Toutefois, deux éléments viennent tempérer cette charge de travail liée à cette saisie.

Seuls des partenaires (établissements) ayant signé une convention avec le CSO peuvent figurer dans l'observatoire. Ce travail de conventionnement permettra d'identifier précisément les partenaires au cours de l'année 2013 et de prévoir une montée en charge progressive (la saisie se fait, pour mémoire, au fil de l'eau).

Il est envisagé lors du deuxième reporting (en 2014 pour les données 2013) de faire saisir directement les partenaires qui auront été préalablement identifiés et à qui des droits auront été ouverts.

## V. – ACCÈS

L'accès à l'observatoire s'effectue via Internet à partir du lien: https://o6.sante.gouv.fr/oNCSO.

Pour obtenir un compte d'accès vous devez faire une demande à l'adresse mél o6@sante.gouv.fr. Cette demande mentionnera le nom et le prénom de la personne titulaire du compte à créer, sa fonction, son adresse email, le n° FINESS ainsi que l'adresse de l'établissement auquel il appartient.

## VI. – SAISIE ET RÉSULTATS

Dates de saisies des données 2012: jusqu'au 1er juillet 2013.

Des synthèses seront organisées à partir de l'automne 2013 présentant une analyse commentée sur la situation des centres spécialisés de l'obésité.

## ANNEXE I-2

## DOCUMENTATION DE L'ONCSO

| DGOS | Observatoire National<br>des Centres Spécialisés de l'Obésité | 27/03/2013 |
|------|---------------------------------------------------------------|------------|
| USID | Documentation : guide de prise en main rapide (V1.0)          | Page 1/25  |

## Site DGOS o6/oNCSO

## Observatoire National des Centres Spécialisés de l'Obésité

## Guide de prise en main rapide

L'instruction du 29 juillet 2011 relative à la mise en œuvre du plan national nutrition santé (PNNS) 3 et du plan obésité a permis aux ARS de d'identifier 37 centres spécialisés pour la prise en charge pluridisciplinaire de l'obésité sévère et pour l'organisation des filières de soins dans les régions. Pour accompagner la mise en place de ces centres, il est crée un observatoire national des centres spécialisés de l'obésité (oNCSO).

L'oNCSO est un site hébergé par le ministère de la Santé, géré par l'Unité Système d'Information Décisionnel de la Direction Générale de l'Offre de Soins, il utilise la plateforme technique **o6** des observatoires de la DGOS.

| DGOS | Observatoire National<br>des Centres Spécialisés de l'Obésité | 27/03/2013 |
|------|---------------------------------------------------------------|------------|
| USID | Documentation : guide de prise en main rapide (V1.0)          | Page 2/25  |

# Table des matières

| 1 – Recommandations :                                                                                                    |  |  |  |  |
|----------------------------------------------------------------------------------------------------|--|--|--|--|
| 1.1 Accès concurrents :                                                                                                    |  |  |  |  |
| 2.1 Un site sécurisé                                                                                                    |  |  |  |  |
| 3 – Page d'accueil :                                                                                                    |  |  |  |  |
| 3.1 La barre d'outils :                                                                                                    |  |  |  |  |
| 5 – Rapport Annuel :                                                                                                    |  |  |  |  |
| 5.1 Identité et renseignements généraux sur le CSO :       9         5.2 Équipement :       10         5.3 Prise en charge :       10         5.4 Ressources Humaines :       11         5.5 Compétences :       12         5.6 Fonctionnement et organisation du CSO :       12         5.7 Indicateurs d'activité (volet 1 et 2) :       13         5.8 Partenaires :       14         5.9 Filière de soins :       14         5.10 Commentaires :       15         6 – "Saisie Partenaires" :       16 |  |  |  |  |
| 7 – "Récapitulatif Rapport Annuel" : 17                                                                                                    |  |  |  |  |
| 8 – Statistiques :                                                                                                    |  |  |  |  |
| 9 – Information Établissement                                                                                                    |  |  |  |  |
| 10 – Liste des CSO :                                                                                                    |  |  |  |  |
| - Recommandations :                                                                                                    |  |  |  |  |
| - Recommandations :                                                                                                    |  |  |  |  |
| 13 – Gestion des comptes utilisateurs :                                                                                                    |  |  |  |  |
| 13.1 Fiche Utilisateur :                                                                                                    |  |  |  |  |

| DGOS | Observatoire National<br>des Centres Spécialisés de l'Obésité | 27/03/2013 |
|------|---------------------------------------------------------------|------------|
| USID | Documentation : guide de prise en main rapide (V1.0)          | Page 3/25  |

## 1 – Recommandations :

## - Exhaustivité :

Si vous relevez des anomalies dans la fiche d'identité de votre établissement, vous devez **impérativement** contacter le référent annuaire fonctionnel de votre établissement pour lui demander d'effectuer la mise à jour de l'information erronée.

## - Information :

- Le bouton "Enregistrer" placé au bas du formulaire permet d'enregistrer les données saisies dans les différents onglets.

- Lorsque le pointeur de la souris est immobilisé sur un champ de saisie, une "étiquette" est affichée avec une explication sur le champ concerné et simultanément le message de documentation apparait en bas du formulaire sous la forme d'une ligne bleue :

| Prénom :               | N° de téléphone :             |
|------------------------|-------------------------------|
| P                      | rénom du coordonnateur du CSO |
| Prénom du coordonnateu | ir du CSO                     |
| Enregistrer            |                               |

## - Partenaires des CSO :

Les "partenaires" du CSO sont les structures qui ont signé une convention avec le CSO.

Il est envisagé lors du second recueil de l'oNCSO qui se déroulera en début d'année 2014 pour les données 2013 de faire saisir directement les partenaires qui auront été préalablement identifiés et à qui des droits auront été ouverts sur la plateforme.

## 1.1 Accès concurrents :

Un système de gestion des accès concurrents a été mis en place pour éviter les conflits lors de la validation de la saisie des données par plusieurs utilisateurs au même moment.

Ce système concerne uniquement les utilisateurs qui possèdent un niveau de droit "Gestionnaire ES". Les utilisateurs de niveau "Lecteur ES" ne sont pas concernés par le système de verrou, l'accès en lecture est toujours disponible.

Lorsque le premier utilisateur accède à un formulaire de saisie de données, le système pose un verrou logique sur le dossier, si un second utilisateur accède au même formulaire alors qu'un verrou est posé, un message est présenté :

| DGOS | Observatoire National<br>des Centres Spécialisés de l'Obésité | 27/03/2013 |
|------|---------------------------------------------------------------|------------|
| USID | Documentation : guide de prise en main rapide (V1.0)          | Page 4/25  |

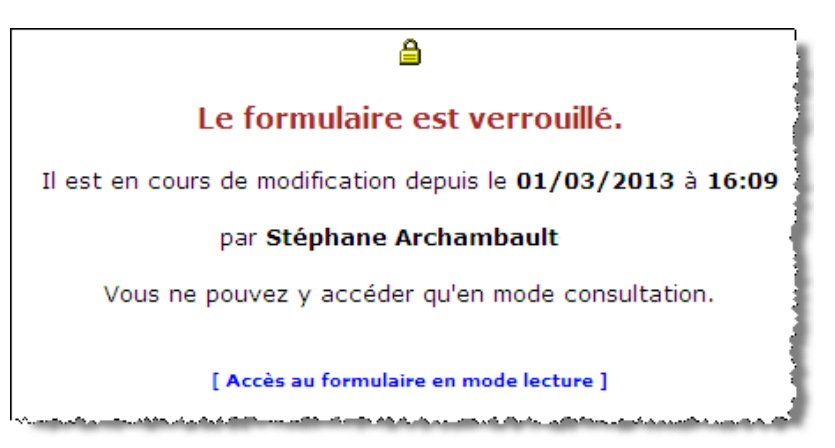

Un lien est mis à la disposition du second utilisateur pour accéder au formulaire en mode consultation, si cet utilisateur souhaite entrer dans le formulaire en mode mise à jour, il doit attendre que son collègue libère le formulaire.

Un outil de suppression de verrou est mis à votre disposition pour vous permettre de débloquer un formulaire dans le cas ou l'utilisateur à l'origine de la pose du verrou (dans l'exemple ci-dessus : Stéphane Archambault) ne serait pas joignable. L'accès à cette fonction est réservé aux utilisateurs ayant un niveau de droit : "Gestionnaire ES", cliquer dans la barre d'outils sur : <sup>O</sup> dans la marge de gauche un nouveau menu va s'afficher, et dans la partie "Système" cliquer sur le bouton :

Liste des Verrous

La liste des verrous posés sur les formulaires de votre établissement va alors être affichée dans la partie centrale de l'écran :

| ES   | Formuaire | Date/Heure verrou     | Utilisateur      | N° Session | Action |
|------|-----------|-----------------------|------------------|------------|--------|
| 861. | 2         | 29/03/2010 à 12:09:51 |                  | 0.0007841  | ×      |
| 101  | 1         | 29/03/2010 à 12:18:34 | BALL AND ADDRESS | 0.0000000  | ×      |
|      |           |                       |                  |            |        |

Pour supprimer un verrou il faut cliquer sur l'icône : située sur la ligne concernée.

| DGOS | Observatoire National<br>des Centres Spécialisés de l'Obésité | 27/03/2013 |
|------|---------------------------------------------------------------|------------|
| USID | Documentation : guide de prise en main rapide (V1.0)          | Page 5/25  |

## 2 – Accès à l'Observatoire oNCSO :

Pour accéder au système, saisissez dans la barre d'URL de votre navigateur :

https://o6.sante.gouv.fr/oNCSO/

(ATTENTION : pour o6, c'est la lettre o comme observatoire et le chiffre 6).

## 2.1 Un site sécurisé

Ce site n'est **pas un site public**, il est réservé aux établissements de santé concernés par la thématique, aux personnels des Agences Régionales de Santé (ARS) et de la Direction de Générale de l'Offre des Soins (DGOS) du Ministère de la Santé. Il est sécurisé par le protocole HTTPS.

## 2.2 Navigateurs supportés

Ce site supporte les navigateurs les plus courants.

## 2.3 – Habilitation :

Lors de l'accès au site l'utilisateur doit saisir son code et son mot de passe pour accéder à l'application :

| Observatoire National<br>des Centres Spécialisés de l'Obésité |                                |                     |          |                        |      |             |   |  |  |  |
|---------------------------------------------------------------|--------------------------------|---------------------|----------|------------------------|------|-------------|---|--|--|--|
| 6                                                             |                                | ¢                   | ۵        | <b>R</b>               | ?    | <b>4</b>    | 2 |  |  |  |
| M                                                             | dentificat<br>Co<br>lot de pas | ion<br>de :<br>se : | [ Mot de | Valider<br>passe oubli | <br> | <b>12</b> . |   |  |  |  |

En cas d'oubli des coordonnées de votre compte, cliquez sur "[ Mot de passe oublié ]" munissez vous de votre adresse mail et suivez les instructions.

| DGOS | Observatoire National<br>des Centres Spécialisés de l'Obésité | 27/03/2013 |
|------|---------------------------------------------------------------|------------|
| USID | Documentation : guide de prise en main rapide (V1.0)          | Page 6/25  |

## 3 - Page d'accueil :

Page d'accueil de l'observatoire des Centres Spécialisés de l'Obésité :

| oNSCO.<br>(Flateforme : 4)                      |            | Observatoire National<br>des Centres Spécialisés de l'Obésité |                     |            |                     |                     |                    |           |                |                                             |                                              |                                                                   |                                                                                             | 7                             |
|-------------------------------------------------|------------|---------------------------------------------------------------|---------------------|------------|---------------------|---------------------|--------------------|-----------|----------------|---------------------------------------------|----------------------------------------------|-------------------------------------------------------------------|---------------------------------------------------------------------------------------------|-------------------------------|
| Menu<br>Menu                                    | de<br>tion | 1                                                             |                     | A          | gen<br>us x         | da                  |                    |           | Barre d'outils |                                             |                                              | Actualit                                                          | té                                                                                          |                               |
| Rapport Annuel<br>Saisie Partenaires            |            | 24<br>3<br>10<br>17                                           | 23<br>4<br>11<br>19 | 20 5 12 19 | 27<br>6<br>13<br>20 | 28<br>7<br>14<br>21 | 1<br>8<br>15<br>22 | 2 * 18 22 |                | Lors du<br>la DGOS<br>des cent<br>constitue | séminair<br>a annor<br>res spèc<br>er un rés | re du 5 avril<br>tcé la créatio<br>talisés obési<br>teau de profe | 2012 le direc<br>an d'un observ<br>té, qui perme                                            | teur de<br>vatoire<br>ttra de |
| Statistiques CSO                                | Agenda     | 31                                                            | 28                  | 26         | 3                   | 28                  | 29                 | 30        |                | partager<br>compara                         | r des dor<br>itives.<br>Q                    | mées, de dép<br>ruelques ch                                       | Information                                                                                 | ses<br>ns d'actualité         |
| Uste der CSO<br>Carte CSO / Région<br>Annuaires | 0.000      | 11 85474                                                      | r de la             | . Larr     |                     |                     | U ALL              | 21144     |                | 37 0                                        | Centres S<br>Utilisater                      | Spécialisés.<br>urs.                                              | 1<br>1<br>1<br>1<br>1<br>1<br>1<br>1<br>1<br>1<br>1<br>1<br>1<br>1<br>1<br>1<br>1<br>1<br>1 |                               |

Cette page est découpée en 4 zones :

- la barre d'outils qui permet l'accès aux différentes fonctions du logiciel,
- la partie AGENDA qui récapitule les dates clés de la procédure de recueil, et des évènements relatifs aux centres spécialisé de l'obésité,
- la partie actualité qui affiche des informations générales sur le le domaine.
- la partie MENU qui permet d'accéder aux différentes fonctions du logiciel, les boutons de ce menu évoluent en fonction de la fonction sur laquelle. vous avez cliqué dans la barre d'outils.

## 3.1 La barre d'outils :

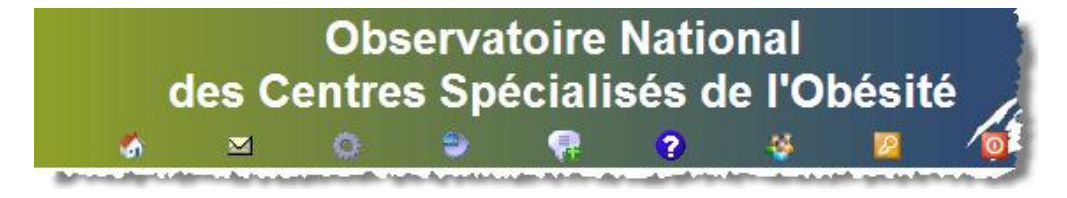

- 🚳 : en cliquant sur cette icône, vous accédez à la page d'accueil du site

- In cliquant sur cette icône, vous déclenchez la création d'un nouveau message à destination du responsable technique du logiciel. Vous devez utiliser cette fonction uniquement pour les dysfonctionnements ou les demandes d'améliorations du logiciel. Les questions relatives aux problèmes fonctionnels doivent être transmises au bureau R4 de la DGOS.

- 🥥 : en cliquant sur cette icône, vous accédez au menu de gestion du système, dans la marge de gauche un nouveau bouton va être affiché pour vous permettre d'accéder à la

| DGOS | Observatoire National<br>des Centres Spécialisés de l'Obésité | 27/03/2013 |
|------|---------------------------------------------------------------|------------|
| USID | Documentation : guide de prise en main rapide (V1.0)          | Page 7/25  |

fiche de votre compte utilisateur. Pour les gestionnaires des établissements, vous aurez dans ce menu, deux boutons supplémentaires, le premier "Création utilisateur" vous permet de créer un nouveau compte utilisateur pour votre établissement, le second "Liste utilisateurs" vous permet d'afficher la liste des utilisateurs du système pour votre établissement, à partir de cette liste, vous pouvez modifier ou supprimer un compte.

- 🖑 : en cliquant sur cette icône, vous accédez au menu du module statistique

- 👎 : en cliquant sur cette icône, à la rubrique "Foire Aux Questions" (FAQ).

- 🕜 : en cliquant sur cette icône, vous accédez à la documentation du logiciel.

- 🏶 : en cliquant sur cette icône, vous accédez à liste de tous les comptes o6 de votre établissement

- 22 : en cliquant sur cette icône, vous activez la procédure d'ouverture de session.

- 0 : en cliquant sur cette icône, vous procédez à la déconnexion de votre session.

Au fur et à mesure des développements du système, d'autres fonctions seront ajoutées dans la barre de menu.

## 4 – Le menu de l'application :

Il s'affiche dans la marge gauche de l'écran en fonction du contexte (choix de la barre d'outils).

Il est composé de plusieurs boutons qui permettent d'accéder aux différentes fonctions du module. Suivant le profil de l'utilisateur, les choix proposés peuvent être différents.

## 5 – Rapport Annuel :

Les établissements doivent effectuer la saisie des données <u>avant le</u> <u>15/06/2013</u>.

A partir du second recueil (la deuxième année) 80% des informations sont pré chargées dans le formulaire sur la base des données communiquées lors du précédent recueil. Il appartient aux responsables des structures de les contrôler et de les valider

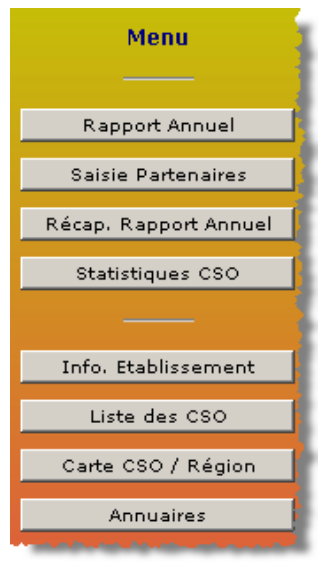

| × ×        |              |          |       |
|------------|--------------|----------|-------|
| MAINICTEDE |              |          | CANTE |
|            |              |          |       |
|            | DLU ALLAINLU | JUUIALLU | JANLE |
|            |              |          |       |

| DGOS | Observatoire National<br>des Centres Spécialisés de l'Obésité | 27/03/2013 |
|------|---------------------------------------------------------------|------------|
| USID | Documentation : guide de prise en main rapide (V1.0)          | Page 8/25  |

L'accès au module ce fait par biais du menu en cliquant sur le bouton :

#### Rapport Annuel

Le formulaire de saisie va alors s'afficher dans la partie centrale de l'écran.

| dentité Equipement PEC                                           | RH                       | Comp.     | Fonct.          | Activité 1                | Activité 2                | Partenaires           | Filière        | Divers     |
|------------------------------------------------------------------|--------------------------|-----------|-----------------|---------------------------|---------------------------|-----------------------|----------------|------------|
|                                                                  |                          |           |                 |                           |                           |                       |                |            |
| dentité<br>No<br>d'accéder aux différent<br>volets du formulaire | t<br>5                   |           | Date de créatio | n CSO :                   |                           | I                     | Date de fermet | ture CSO : |
| om du CSO :                                                      |                          |           | F               | ôle de rattachei          | ment :                    |                       |                |            |
| Directeur adjoint de l'établissement de                          | e santé en char          | ge du CSO |                 |                           |                           |                       | <b>-</b>       |            |
| Directeur - Nom :                                                | Prén                     | om :      |                 |                           | N° de téléphon            | e :                   | Mél :          |            |
| Médecins référents du CSO                                        |                          |           |                 |                           |                           |                       |                |            |
| Médecin - Nom :                                                  | Prén                     | om :      |                 | Ch                        | amps de sa                | isie 🚽                | Mél :          |            |
| Chirurgien - Nom :                                               | Prén                     | om :      |                 |                           | N° de téléphon            | 8:                    | Mél :          |            |
| Pédiatre - Nom :                                                 | Prén                     | om :      |                 |                           | N° de téléphon            | e : [                 | Mél :          |            |
| 0                                                                |                          |           |                 |                           |                           |                       |                |            |
| Coordonnateur - Nom :                                            | P                        | rénom :   |                 |                           | N° de télépho             | ne :                  | Mél :          |            |
| Bouton de retour à la page pr<br>(sans enregistrement des donn   | écédente<br>ées saisies) |           | d               | Bouton d'e<br>onnées sais | nregistrem<br>ies dans le | ent des<br>formulaire |                |            |

11 onglets qui permettent d'accéder aux 10 volets du formulaire de saisie d'informations sur les domaines suivants :

- Identité et renseignements généraux sur le CSO
- Équipements du CSO et de ses partenaires
- Types de prises en charge offertes par le CSO et ses partenaires
- Ressources humaines du CSO et de ses partenaires
- Compétences du CSO et de ses partenaires
- Fonctionnement et organisation du CSO
- Indicateurs d'activité du CSO et de ses partenaires (1 & 2)
- Partenaires du CSO (affichage des informations renseignées dans le module "Saisie Partenaires")
- Indicateurs "Filières" du CSO
- Commentaires

| DGOS | Observatoire National<br>des Centres Spécialisés de l'Obésité | 27/03/2013 |
|------|---------------------------------------------------------------|------------|
| USID | Documentation : guide de prise en main rapide (V1.0)          | Page 9/25  |

## 5.1 Identité et renseignements généraux sur le CSO :

| Identité     | Equipement                    | PEC                      | RH            | Comp.        | Fonct.          | Activité 1       | Activité 2      | Partenaires | Filière         | Divers    |  |
|--------------|-------------------------------|--------------------------|---------------|--------------|-----------------|------------------|-----------------|-------------|-----------------|-----------|--|
| ldentité de  | l'Etablissemen<br>de l'ES :   | it de santé -<br>Ville : | Receille:     |              | Date de créatio | n CSO :          |                 |             | Date de fermeti | ure CSO : |  |
| _ Informatio | ns structure CS               | so ———                   |               |              |                 |                  |                 |             |                 |           |  |
| Nom du CSO   | :                             |                          |               |              | F               | ôle de rattacher | ment:           |             |                 |           |  |
| Directeur    | adjoint de l'étal             | blissement               | de santé en o | harge du CSO |                 |                  |                 |             |                 |           |  |
| Directeur    | Nom :                         |                          |               | Prénom :     |                 |                  | N° de téléphone | e : [       | Mél :           |           |  |
| Médecins     | référents du C                | :so                      |               |              |                 |                  |                 |             |                 |           |  |
| Médecin -    | Nom :                         |                          |               | Prénom :     |                 |                  | N° de téléphone |             | Mél :           |           |  |
| Chirurgien - | Nom :                         |                          |               | Prénom :     |                 |                  | N° de téléphone | •:          | Mél :           |           |  |
| Pédiatre -   | Nom :                         |                          |               | Prénom :     |                 |                  | N° de téléphone | •:          | Mél :           |           |  |
| Coordonnat   | ateur du CSO -<br>eur - Nom : |                          |               | Prénom :     |                 |                  | N° de télépho   | ne :        | Mél :           |           |  |
|              |                               |                          |               |              |                 |                  |                 |             |                 |           |  |

- Le champ "Date de fermeture du CSO" est à renseigner impérativement si le CSO a été effectivement fermé en cours d'année. Cette précision permettra au système de calculer les moyennes en fonction du nombre de mois d'ouverture de la structure.

 Les champs relatifs aux coordonnées du directeur adjoint en charge du CSO, des médecins référents et du coordonnateur, permettent d'alimenter les annuaires de l'Observatoire.
 Les coordonnées doivent être mise à jour sur le site dès qu'un changement intervient au niveau du CSO quel que soit la période de l'année afin préserver la qualité des annuaires pour le bénéfice de

- Pour les CSO composés de plusieurs établissements :

tous les acteurs.

. le nom du CSO qui est inscrit en lieu et place du nom de l'ES dans la fiche d'identité

. les éléments chiffrés correspondent à la somme des données des différents

établissements qui composent le CSO.

| DGOS | Observatoire National<br>des Centres Spécialisés de l'Obésité | 27/03/2013 |
|------|---------------------------------------------------------------|------------|
| USID | Documentation : guide de prise en main rapide (V1.0)          | Page 10/25 |

## 5.2 Équipement :

| Identité | Equipement          | PEC             | RH            | Comp.  | Fonct.        | Activité 1     | Activité 2             | Partenaires      | Filière          | Divers    |             |
|----------|---------------------|-----------------|---------------|--------|---------------|----------------|------------------------|------------------|------------------|-----------|-------------|
| Matériel | disponible adap     | ntant une ob    | ésité majeure | Exan   | nens et explo | orations adapt | és aux pers<br>majeure | onnes présen     | tant une obésité |           |             |
| R        | Matériels / Equip   | ements          | Siège         | e C SO | Partenaires   |                | Exa                    | mens             |                  | Siège CSO | Partenaires |
|          | Systèmes d          | le pesée > 200  | ) kg :        |        |               |                |                        |                  | IRM :            | -         | •           |
| Ap       | pareils polygraphic | ques de dépista | age:          |        |               |                |                        | 1                | Scanner :        | •         |             |
| S        | oulève-malades mo   | biles avec pe   | sée :         |        |               |                |                        | Gamma            | caméra :         | -         | •           |
|          | Fauteuils d'a       | ccueil et de re | pos:          |        |               |                |                        | Salle d'angi     | ographie :       | -         | •           |
|          | Lits avec mate      | elas anti escar | res:          |        |               |                | Exploration du         | sommeil diagno:  | stic SAS :       | -         |             |
|          | Brassard            | s de tensiomèt  | res :         |        |               | E              | xplorations for        | ctionnelles resp | iratoires :      | •         |             |
|          | Table d'o           | pération > 250  | kg:           |        |               |                |                        | Absioprtiomètre  | (DEXA) :         | •         |             |
|          | Table               | e d'accouchem   | ent:          |        |               |                |                        | Cal              | orimétrie :      | -         | -           |
|          | Table d'exame       | en en consulta  | tion :        |        |               |                |                        | Endoscopie o     | ligestive :      | •         |             |
| Lits     | de réanimation ave  | ec pesée intég  | rée :         |        |               |                |                        |                  |                  |           |             |
|          | Matériel            | chirurgical ada | pté :         | •      | •             |                |                        |                  |                  |           |             |
|          | Ch                  | asubles adapte  | ées:          | •      | -             |                |                        |                  |                  |           |             |
|          | Brancards et        | fauteuils roula | ints :        | •      | •             |                |                        |                  |                  |           |             |
| 1        | Véhicule de tra     | nsport bariatri | que:          | •      |               | _              |                        |                  |                  |           |             |

Renseigner pour l'établissement siège du CSO et ses partenaires les informations relatives aux équipements disponibles. Ces informations permettront de constituer une cartographie des moyens au niveau national et des comparaisons interrégionales.

Pour les champs relatifs aux partenaires, c'est la somme de leurs équipements qui est à renseigner.

## 5.3 Prise en charge :

| Identité   | Equipement       | PEC        | RH             | Comp.             | Fonct.             | Activité 1    | Activité 2  | Partenaires     | Filière        | Divers        |                |
|------------|------------------|------------|----------------|-------------------|--------------------|---------------|-------------|-----------------|----------------|---------------|----------------|
| Accès à ur | ne prise en char | ae médico- | chirurgicale a | daptée aux p      | ersonnes pré:      | sentant une o | bésité maie | eure (>140 ka); | avec le matéri | iel adapté su | le site du CSO |
|            | 1.00             |            |                |                   |                    |               |             | ·               |                |               |                |
|            |                  |            |                | Prise en (        | charge             | Siège         | CSO F       | Partenaires     |                |               |                |
|            |                  |            |                | Gyné              | cologie-obstétri   | que :         | •           | •               |                |               |                |
|            |                  |            |                | Unit              | é de soins conti   | nus:          | •           | -               |                |               |                |
|            |                  |            |                | L                 | Unité de réanima   | tion :        | •           | -               |                |               |                |
|            |                  |            | Uni            | té de soins inter | nsifs cardiologiq  | Jes :         | •           | •               |                |               |                |
|            |                  |            |                | Urgenc            | es médicales 24    | /24 :         | •           | •               |                |               |                |
|            |                  |            |                | Urgences          | chirurgicales 24   | /24 :         | •           | •               |                |               |                |
|            |                  |            |                |                   | Psychia            | trie :        | •           | •               |                |               |                |
|            |                  |            |                |                   | Cardiolo           | igie :        | •           | •               |                |               |                |
|            |                  |            |                |                   | Pneumolo           | igie :        | •           | •               |                |               |                |
|            |                  |            |                | Hépato            | -gastro-entérolo   | igie :        | •           | •               |                |               |                |
|            |                  |            |                | Cons              | ultation anti doul | eur:          | •           | •               |                |               |                |
|            |                  |            |                |                   | Pédia              | trie :        | •           | •               |                |               |                |
|            |                  |            |                |                   |                    |               |             | '               |                |               |                |
|            |                  |            |                |                   |                    |               |             |                 |                |               |                |

Renseigner pour le CSO et pour ses partenaires s'il existe ou non un accès à une prise en charge médico-chirurgicale adaptée aux personnes présentant une obésité majeure (>140 kg) avec le matériel adapté pour les spécialités recensées dans le formulaire.

| DGOS | Observatoire National<br>des Centres Spécialisés de l'Obésité | 27/03/2013 |
|------|---------------------------------------------------------------|------------|
| USID | Documentation : guide de prise en main rapide (V1.0)          | Page 11/25 |

## 5.4 Ressources Humaines :

| Identité | Equipement | PEC | RH     | Comp.                   | Fonct.           | Activité     | 1 Activité       | 2 Partenaires      | Filière | Divers |  |
|----------|------------|-----|--------|-------------------------|------------------|--------------|------------------|--------------------|---------|--------|--|
|          |            |     |        |                         |                  |              |                  |                    |         |        |  |
|          |            |     |        | Profe                   | ession           |              | Siège CSO<br>ETP | Partenaires<br>ETP |         |        |  |
|          |            |     |        | Médecins spécialistes : |                  |              |                  |                    |         |        |  |
|          |            |     |        |                         | P                | édiatres :   |                  |                    |         |        |  |
|          |            |     |        |                         | Chi              | rurgiens :   |                  |                    |         |        |  |
|          |            |     |        |                         | Ir               | nfirmiers :  |                  |                    |         |        |  |
|          |            |     |        |                         |                  | ASH :        |                  |                    |         |        |  |
|          |            |     |        |                         | Aide-se          | pignants :   |                  |                    |         |        |  |
|          |            |     |        |                         | Diér             | téticiens :  |                  |                    |         |        |  |
|          |            |     |        | Mas                     | seurs kinésithér | apeutes :    |                  |                    |         |        |  |
|          |            |     |        |                         | Ergothér         | apeutes :    |                  |                    |         |        |  |
|          |            |     |        |                         | Psych            | ologues :    |                  |                    |         |        |  |
|          |            |     |        |                         | Assistants       | sociaux :    |                  |                    |         |        |  |
|          |            |     |        | A                       | Assistants admir | nistratifs : |                  |                    |         |        |  |
|          |            |     | Profes | ssionnels de l'a        | ctivité physique | adaptée : [  |                  |                    |         |        |  |
|          |            |     |        |                         |                  |              |                  |                    |         |        |  |

Renseigner pour le CSO et pour ses partenaires, par profession le nombre d'Équivalent Temps Plein (ETP) réellement pourvus au 31 décembre de l'année du recueil. Les champs peuvent être saisi avec des décimales par exemple : 1,5 (le séparateur décimal peut être soit le point soit la virgule, le système transformera automatiquement le point en virgule).

Pour les champs non renseignés, le système considèrera pour les statistiques, qu'il y a aucun ETP pour la profession concernée.

| DGOS | Observatoire National<br>des Centres Spécialisés de l'Obésité | 27/03/2013 |
|------|---------------------------------------------------------------|------------|
| USID | Documentation : guide de prise en main rapide (V1.0)          | Page 12/25 |

## 5.5 Compétences :

| Ider | ntité                                             | Equipement   | PEC              | RH            | Comp.        | Fonct.                                         | Activité 1                                                                                                    | Activité 2                                             | Partenaires                                    | Filière          | Divers           |                |  |
|------|---------------------------------------------------|--------------|------------------|---------------|--------------|------------------------------------------------|----------------------------------------------------------------------------------------------------|--------------------------------------------------------|------------------------------------------------|------------------|------------------|----------------|--|
|      |                                                   |              |                  |               |              |                                                |                                                                                                    |                                                        |                                                |                  |                  |                |  |
|      |                                                   | Profess      | sion             | Sièg<br>CSO   | e Partenair  | es                                             |                                                                                                    |                                                        | Formation                                      |                  |                  |                |  |
|      | Infirmiers :                                      |              |                  | rmiers :      |              | ayant reçu                                     | une formation s                                                                                                    | pécifique à la p                                       | rise en charge o                               | les personnes (  | obèses           |                |  |
|      | Aides-soignants :                                 |              |                  | gnants :      |              | ayant reçu                                     | une formation s                                                                                                    | pécifique à la p                                       | rise en charge o                               | les personnes (  | obèses           |                |  |
|      |                                                   | Médecins spé | ècialistes en ni | utrition :    |              | ayant suiv                                     | i une formation (                                                                                                    | DU, DIU) spécifi                                       | que dans la pris                               | e en charge mé   | dico-chirurgical | e de l'obésité |  |
|      |                                                   |              | Péc              | liatres :     |              | ayant reçu                                     | une formation s                                                                                                    | pécifique à la p                                       | rise en charge o                               | les enfants et d | les adolescents  | obèses         |  |
| c    | Chirurgiens spécialistes en chirurgie digestive : |              |                  | estive :      |              | avec form<br>interventio                       | avec formation en chirurgie de l'obésité (DIU SOFFCO-MM ou équivalent) et ayant réalisé plus de 60<br>interventions bariatriques au cours des 2 dernières années |                                                        |                                                |                  |                  |                |  |
|      |                                                   | Prof         | essionnels de    | santé :       |              | ayant valio                                    | lé une formation                                                                                                    | spécialisée en                                         | éducation thérap                               | peutique (DU ou  | autre)           |                |  |
| ·-   |                                                   |              |                  | - Education t | hérapeutique | du patient —<br>Programn<br>Program<br>Program | ne ETP validé par<br>me ETP validé pa<br>me ETP validé pa                                                                                                    | TARS pour la n<br>Ir l'ARS pour la<br>Ir l'ARS pour la | nédecine : 🔲<br>chirurgie : 🔲<br>pédiatrie : 🔲 |                  |                  |                |  |
|      |                                                   |              |                  |               |              |                                                |                                                                                                    |                                                        |                                                |                  |                  |                |  |
|      |                                                   |              |                  |               |              |                                                |                                                                                                    |                                                        |                                                |                  |                  |                |  |

Renseigner pour le CSO et pour ses partenaires, le nombre de professionnels ayant reçu les formations recensées dans le formulaire.

Indiquer si les programmes d'éducation thérapeutique du patient pour les différentes spécialités ont été validés par l'ARS.

## 5.6 Fonctionnement et organisation du CSO :

| dentité | Equipement | PEC           | RH                 | Comp.               | Fonct.            | Activité 1         | Activité 2 | Partena | ires Filièr  | re  | Divers    |
|---------|------------|---------------|--------------------|---------------------|-------------------|--------------------|------------|---------|--------------|-----|-----------|
|         |            |               |                    |                     |                   |                    |            |         |              |     |           |
|         |            |               | Fonctionnem        | ent et Organis      | ation du CSO      |                    | En méd     | ecine   | En chirurgie | En  | pédiatrie |
|         |            | То            | us les patients o  | nt la possibilité ( | d'une prise en c  | harge en secteu    | r 1 :      | -       | •            |     | -         |
|         |            |               | Т                  | ous les patients    | sont acceptés :   | sans limite de po  | ids :      | •       | •            |     | -         |
|         |            |               | ll existe          | une procédure       | pour le suivi imr | nédiat et à distar | ice :      | •       | •            |     | -         |
|         |            |               | Un parcours        | s de soins pers     | onnalisé a été d  | éfini et est propo | isé :      | •       | •            |     | •         |
|         |            | Des réu       | nions d'informati  | on sont organis     | ées régulièreme   | nt pour les patie  | nts :      | •       | •            |     | •         |
|         |            |               | Il existe une      | une procédure       | d'information éc  | rite avec tracab   | ilité :    | -       | •            |     | •         |
|         | Des        | réunions de c | oncertation pluri  | disciplinaires so   | nt organisées p   | our cas complex    | es :       | -       | •            |     | •         |
|         |            | Com           | pte-rendu des R    | CP transmis sy      | stématiquement    | au médecin trait   | ant:       | - T     | •            | i – | •         |
|         |            |               | Des                | réunions de rev     | /ue morbi mortal  | ité sont organisé  | es :       | T I     | •            |     | •         |
|         |            |               |                    |                     | Le dossier méd    | lical est informat | isé :      | - T     | •            | í – |           |
|         |            |               |                    | Le dossier          | médical est acc   | essible en urger   | ice :      | -T      | •            |     |           |
|         |            |               |                    | Il existe un rec    | istre des patien  | ts suivis ou opér  | rés :      | -Ti     |              | i – |           |
|         | - Site i   | internet —    |                    |                     |                   |                    |            |         |              |     |           |
|         | Site       | Adresse       | du site internet d | u CSO :             |                   |                    |            |         |              |     |           |
|         |            |               |                    |                     |                   |                    |            |         |              |     |           |

Renseigner pour le CSO, pour les trois domaines (médecine, chirurgie, pédiatrie) si les principes de fonctionnement et d'organisation sont ou non en œuvre dans la structure.

| DGOS | Observatoire National<br>des Centres Spécialisés de l'Obésité | 27/03/2013 |
|------|---------------------------------------------------------------|------------|
| USID | Documentation : guide de prise en main rapide (V1.0)          | Page 13/25 |

## 5.7 Indicateurs d'activité (volet 1 et 2) :

| Identité | Equipement                | PEC                | RH        | Comp.       | Fonct. | Activité 1       | Activité 2         | Partenaires         | Filière   | Divers      |   |
|----------|---------------------------|--------------------|-----------|-------------|--------|------------------|--------------------|---------------------|-----------|-------------|---|
|          | Indicateurs M             | édecine            | Siège CSO | Partenaires |        | Indica           | teurs Chirurgie    |                     | Siège CSO | Partenaires | s |
|          | File active :             |                    |           |             |        |                  |                    | File activ          | e:        |             |   |
|          | Total nouveaux patients : |                    |           |             |        |                  | Total co           | onsultations obésit | ié :      |             |   |
|          | Total cons                | sultations obésité | :         |             |        |                  | Total in           | terventions obésit  | ié :      |             |   |
|          |                           | Total séjours HC   | :         |             |        |                  | Tota               | al poses d'anneau   | x:        |             |   |
|          |                           | Total séjours HJ   | :         |             |        |                  | Total sle          | eve gastrectomie    | s:        |             |   |
|          | Total dossi               | ers discutés RCP   | :         |             |        |                  | т                  | otal gastric bypas  | s:        |             |   |
|          | Nombre de co              | ompte-rendu RCP    | :         |             |        |                  | Total autres in    | terventions obésit  | té :      |             |   |
|          | Nombre de patien          | ts adressés SSR    | :         |             |        |                  | Total interve      | ntions adolescent   | is :      |             |   |
|          | Indicateurs s             | sociaux            | Siège CSO | Partenaires |        |                  | Total réinterven   | tions programmée    | s:        |             |   |
| Nombr    | e de bénéficiaires        | de la CMU/CMUC     | :         |             |        | Total réinterven | tions < 30 jours ( | non programmées     | s):       |             |   |
|          |                           |                    |           |             |        | Total réinterven | tions > 30 jours ( | non programmées     | s):       |             |   |
|          |                           |                    |           |             |        | Total réinterver | ntions non progra  | immées de recour    | rs :      |             |   |
|          |                           |                    |           |             |        | Т                | otal interventions | chirurgie plastiqu  | e:        |             |   |
|          |                           |                    |           |             |        |                  | Total transf       | erts en réanimatio  | in :      |             |   |
|          |                           |                    |           |             | ·      |                  |                    |                     |           |             |   |
|          |                           |                    |           |             |        |                  |                    |                     |           |             |   |

| Identité | Equipement         | PEC               | RH           | Comp.      | Fonct. | Activité 1 | Activité 2 | Partenaires      | Filière     | Divers    |             |
|----------|--------------------|-------------------|--------------|------------|--------|------------|------------|------------------|-------------|-----------|-------------|
|          |                    |                   |              |            |        |            |            |                  |             |           |             |
|          | Indicateurs        | Gynécologie       | Siège<br>CSO | Partenaire | es     |            | Indicateu  | irs Pédiatrie    | 9           | Siège CSO | Partenaires |
|          | Total              | arossesses si     | uivies :     |            | 1      |            |            | Total nouveaux   | patients :  |           |             |
| -        |                    |                   |              | -          |        |            | Total e    | nfants suivis (< | 11 ans) :   |           |             |
|          | otal grossesses su | iivies suite chii | rurgie :     |            |        |            | Total e    | nfants suivis (> | 11 ans) :   |           |             |
|          |                    |                   |              |            |        |            |            | Fi               | le active : |           |             |
|          |                    |                   |              |            |        |            |            | Total séj        | jours HC :  |           |             |
|          |                    |                   |              |            |        |            |            | Total sé         | jours HJ :  |           |             |
|          |                    |                   |              |            |        |            | Nombre de  | patients adress  | sés SSR :   |           |             |
|          |                    |                   |              |            |        |            |            |                  |             |           |             |
|          |                    |                   |              |            |        |            |            |                  |             |           |             |
|          |                    |                   |              |            |        |            |            |                  |             |           |             |
|          |                    |                   |              |            |        |            |            |                  |             |           |             |
|          |                    |                   |              |            |        |            |            |                  |             |           |             |
|          |                    |                   |              |            |        |            |            |                  |             |           |             |
|          |                    |                   |              |            |        |            |            |                  |             |           |             |

Renseigner pour le CSO et pour ses partenaires, les indicateurs d'activités des deux formulaires.

Définition de la "File active" : c'est le nombre de patients ayant consulté au moins une fois dans l'année du recueil pour la spécialité dans la structure concernée.

| DGOS | Observatoire National<br>des Centres Spécialisés de l'Obésité | 27/03/2013 |
|------|---------------------------------------------------------------|------------|
| USID | Documentation : guide de prise en main rapide (V1.0)          | Page 14/25 |

## 5.8 Partenaires :

| Identité | Equipement | PEC           | RH                  | Comp.            | Fonct.           | Activité 1          | Activité 2         | Partenaires          | Filière            | Divers |  |
|----------|------------|---------------|---------------------|------------------|------------------|---------------------|--------------------|----------------------|--------------------|--------|--|
|          |            |               |                     | Liste d          | es établissei    | ments Parten        | aires du CSC       | )                    |                    |        |  |
|          |            | La gestion de | la liste des établi | ssements partena | ires du CSO doit | être gêrée ê partir | de la fonction "Sa | sisie Partenaire' di | u menu de l'applic | ation. |  |
|          |            |               |                     |                  |                  |                     |                    |                      |                    |        |  |

Il n'y a pas de données à saisir au niveau de cet onglet, le système affiche la liste des structures partenaires du CSO. Le référencement des partenaires est géré par la fonction "Saisie Partenaires" (cf. § 6).

## 5.9 Filière de soins :

| Identi | té Equipement          | PEC               | RH                 | Comp.     | Fonct. | Activité 1 | Activité 2       | Partenaires     | Filière      | Divers |     |
|--------|------------------------|-------------------|--------------------|-----------|--------|------------|------------------|-----------------|--------------|--------|-----|
|        |                        |                   |                    |           |        |            |                  |                 |              |        |     |
|        |                        | Filières          |                    | Siège CS0 | )      |            | Infor            | mations         |              | Siège  | CSO |
|        | N                      | lombre de rése    | aux spécialisés    | :         |        |            |                  | Profil du coord | onnateur :   |        | •   |
|        | Nomb                   | re de réseaux     | non spécialisés    | :         |        |            |                  | ETP se          | ecrétariat : |        |     |
|        | Nombre de ren          | icontres avec l   | les associations   | :         |        | Mise a     | a disposition de | locaux pour ass | ociations :  |        |     |
|        | Lien associatio        | n médicale de     | premier recours    | :         | •      |            |                  |                 |              |        |     |
|        | Lien association       | on médicale rec   | cours spécialisé   | :         | -      |            |                  |                 |              |        |     |
|        | Lien association       | recours spéc      | ialisé chirurgical | :         | -      |            |                  |                 |              |        |     |
|        | Lien associati         | ion d'activité ph | nysique adaptée    | :         | -      |            |                  |                 |              |        |     |
|        | Lien as                | sociation régio   | nale diététiciens  | :         | -      |            |                  |                 |              |        |     |
|        | Nombre jours           | formations obé    | ésité organisées   | :         |        |            |                  |                 |              |        |     |
|        | Nombre jours formation | ons paramédic     | ales organisées    | :         |        |            |                  |                 |              |        |     |
|        | Nombre jours fo        | ormations chiru   | irgie organisées   | :         |        |            |                  |                 |              |        |     |
|        | Nombre jours form      | ations paramée    | dicales chirurgie  | :         |        |            |                  |                 |              |        |     |
|        |                        |                   |                    |           |        |            |                  |                 |              |        |     |
|        |                        |                   |                    |           |        |            |                  |                 |              |        |     |
|        |                        |                   |                    |           |        |            |                  |                 |              |        |     |

Renseigner pour le CSO les informations relatives aux filières de soins et au maillage territorial.

| DGOS | Observatoire National<br>des Centres Spécialisés de l'Obésité | 27/03/2013 |
|------|---------------------------------------------------------------|------------|
| USID | Documentation : guide de prise en main rapide (V1.0)          | Page 15/25 |

## 5.10 Commentaires :

| Identité | Equipement     | PEC             | RH | Comp. | Fonct. | Activité 1 | Activité 2 | Partenaires | Filière | Divers  |  |
|----------|----------------|-----------------|----|-------|--------|------------|------------|-------------|---------|---------|--|
|          |                |                 |    |       |        |            |            |             |         |         |  |
| Commenta | aires généraux |                 |    |       |        |            |            |             |         |         |  |
|          | Commen         | taire général : |    |       |        |            |            |             |         | <b></b> |  |
|          |                |                 |    |       |        |            |            |             |         |         |  |
|          |                |                 |    |       |        |            |            |             |         |         |  |
|          |                |                 |    |       |        |            |            |             |         |         |  |
|          |                |                 |    |       |        |            |            |             |         |         |  |
|          |                |                 |    |       |        |            |            |             |         |         |  |
|          |                |                 |    |       |        |            |            |             |         |         |  |
|          |                |                 |    |       |        |            |            |             |         |         |  |
|          |                |                 |    |       |        |            |            |             |         |         |  |
|          |                |                 |    |       |        |            |            |             |         |         |  |
|          |                |                 |    |       |        |            |            |             |         | ~       |  |
|          |                |                 |    |       |        |            |            |             |         |         |  |
|          |                |                 |    |       |        |            |            |             |         |         |  |
|          |                |                 |    |       |        |            |            |             |         |         |  |

A ce niveau, vous pouvez saisir en texte libre vos commentaires.

| DGOS | Observatoire National<br>des Centres Spécialisés de l'Obésité | 27/03/2013 |
|------|---------------------------------------------------------------|------------|
| USID | Documentation : guide de prise en main rapide (V1.0)          | Page 16/25 |

## 6 – "Saisie Partenaires" :

Le recensement des partenaires est essentiel dans la mesure où la mission d'un CSO est d'animer une filière territoriale et qu'il s'agit de créer des synergies et des évolutions de pratiques sur un territoire qui ne peuvent se faire sans un état des lieux préalable.

Seuls des partenaires ayant signé une convention avec le CSO doivent être recensés dans ce module.

Pour accéder à la fonction "Saisie Partenaires" de votre CSO, dans la marge de gauche cliquez sur le bouton :

Saisie Partenaires

Vous obtiendrez alors dans la partie centrale de l'écran, le formulaire suivant :

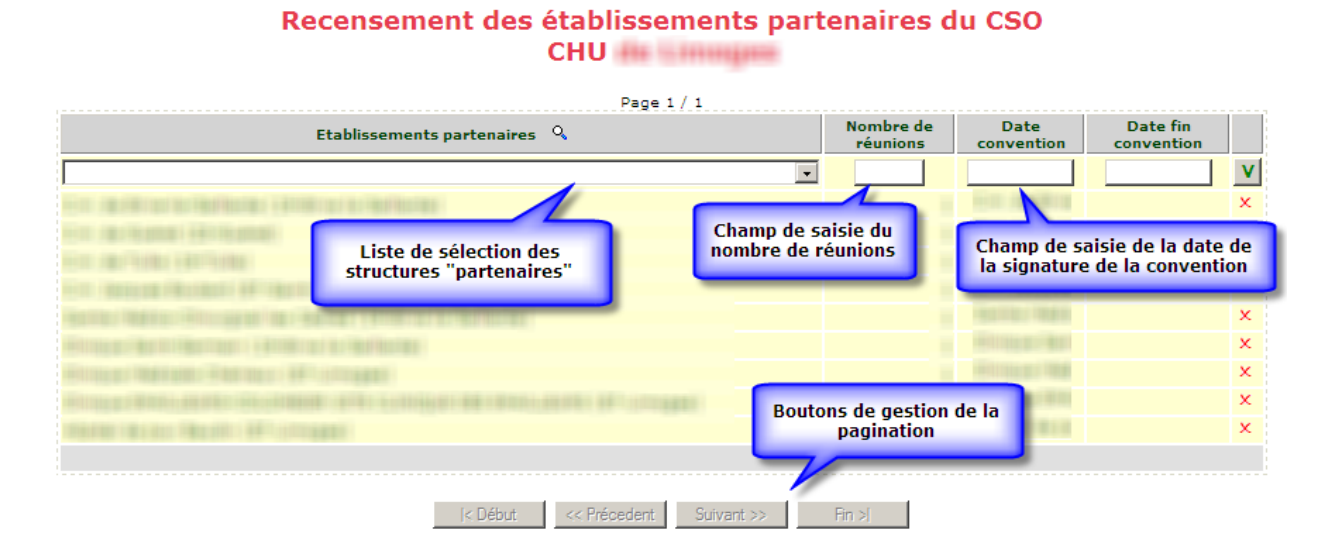

Utilisation du formulaire :

- pour ajouter un partenaire, sélectionner dans la liste de choix la structure puis renseigner : le nombre de réunions organisées dans l'année du recueil avec le partenaire, la date de signature de la convention, et éventuellement la date de fin de la convention.

- pour valider la saisie d'une ligne, clique<u>r s</u>ur le bouton :

- pour supprimer une ligne, cliquer sur : 🔀 (une confirmation vos sera demandée par le système)

- pour modifier une ligne de saisie, double cliquer sur la ligne concernée.

Il est possible de trier la liste en cliquant sur l'entête de la colonne concernée.

Si une structure "partenaire" ne figure pas dans la liste de choix, merci de contacter l'administrateur du site par mail à l'adresse : o6@sante.gouv.fr en précisant pour cette structure, le nom, l'adresse, et le n° FINESS (s'il existe).

| DGOS | Observatoire National<br>des Centres Spécialisés de l'Obésité | 27/03/2013 |
|------|---------------------------------------------------------------|------------|
| USID | Documentation : guide de prise en main rapide (V1.0)          | Page 17/25 |

## 7 – "Récapitulatif Rapport Annuel" :

Pour accéder à la fonction "Récapitulatif du Rapport Annuel d'Activité" de votre CSO, dans la marge de gauche cliquez sur le bouton :

#### Récap, Rapport Annuel

Vous obtiendrez alors dans la partie centrale de l'écran, un récapitulatif des éléments que vous avez saisis dans les différents onglets du formulaire "Rapport Annuel", vous pourrez ainsi imprimer les données affichées ou bien les exporter au format tableur si besoin.

| CHU<br>oNCSO : Fiche récapitulative du rapport d'activité 2012    |                                                                                                    |  |  |  |
|-------------------------------------------------------------------|----------------------------------------------------------------------------------------------------|--|--|--|
| Exportation : 🔣 🤤                                                 |                                                                                                    |  |  |  |
| Année : 2012 💌                                                    |                                                                                                    |  |  |  |
| Identité du CSO                                                   |                                                                                                    |  |  |  |
| Intitulé                                                          | Réponse                                                                                                    |  |  |  |
| Date de création de la structure (au format JJ/MM/AAAA) :         | 817837884                                                                                                    |  |  |  |
| Nom du CSO :                                                      | Entra de l'editori Run de le d'Alterna                                                                         |  |  |  |
| Nom du pôle de rattachement ou organisation transversale du CSO : | itati i Taikiga                                                                                                |  |  |  |
| Nom du directeur administratif responsable du CSO :               | Reflection in the second second second second second second second second second second second second second s |  |  |  |
| Prénom du directeur administratif responsable du CSO :            | kuni                                                                                                    |  |  |  |
| № de téléphone du directeur administratif responsable du CSO :    | 818181818                                                                                                    |  |  |  |
| Courriel du directeur administratif responsable du CSO :          | kan di salka di Brits Tingga (K                                                                                |  |  |  |
| Nom du médecin référent du CSO :                                  | ingga an an an an an an an an an an an an an                                                                   |  |  |  |

| DGOS | Observatoire National<br>des Centres Spécialisés de l'Obésité |            |
|------|---------------------------------------------------------------|------------|
| USID | Documentation : guide de prise en main rapide (V1.0)          | Page 18/25 |

## 8 – Statistiques :

Pour accéder aux fonctions de statistiques, vous devez cliquer sur l'icône : de la barre d'outils, ou bien sur le bouton : statistiques cso
dans la marge de gauche. Dans les 2 cas vous obtiendrez l'affichage suivant dans la zone menu située dans la marge de gauche :

La première version du module statistique, vous permet d'accéder à quelques fonctions de comparaison de résultats issus des rapports annuels d'activité.

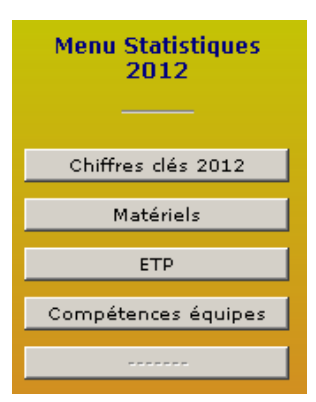

#### 7.1 Quelques exemples du module statistique :

En cliquant sur l'un des boutons du menu statistique vous obtiendrez dans le cadre central de l'écran, la représentation graphique des données qui ont été saisies dans les rapports annuels d'activité.

Il est possible d'effectuer des sélections sur les régions pour obtenir un comparatif avec le niveau national.

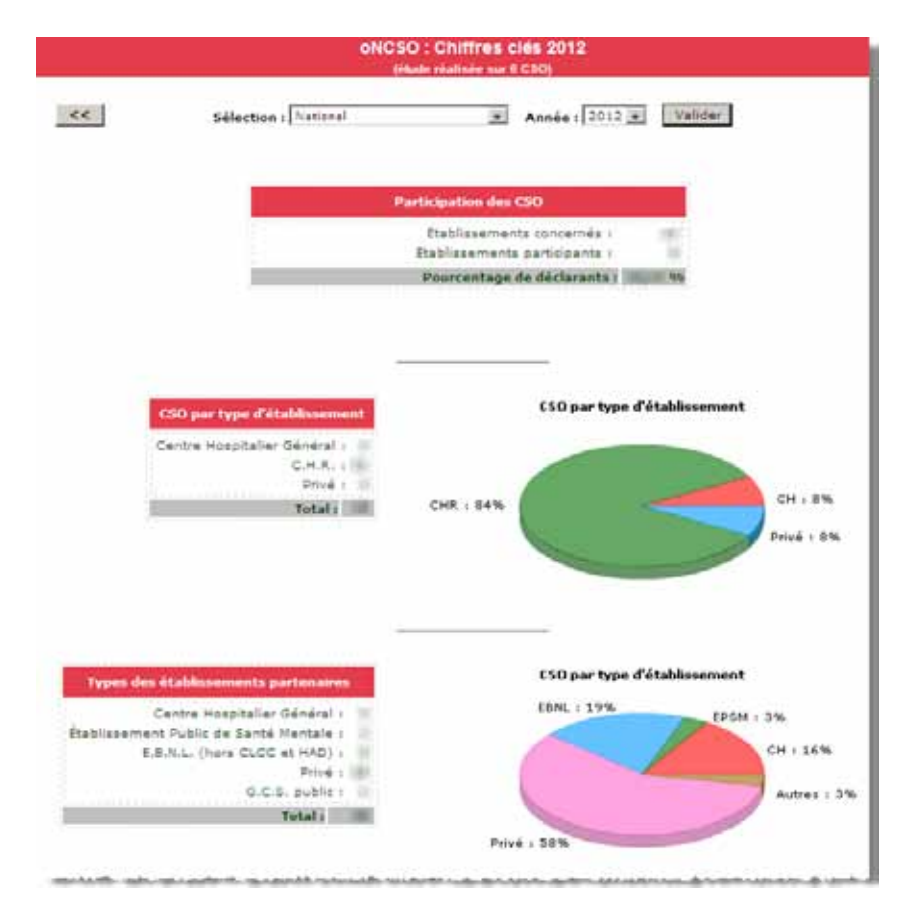

Exemple : Chiffres clés 2012

| DGOS | Observatoire National<br>des Centres Spécialisés de l'Obésité | 27/03/2013 |
|------|---------------------------------------------------------------|------------|
| USID | Documentation : guide de prise en main rapide (V1.0)          | Page 19/25 |

## Exemple : "Équipements"

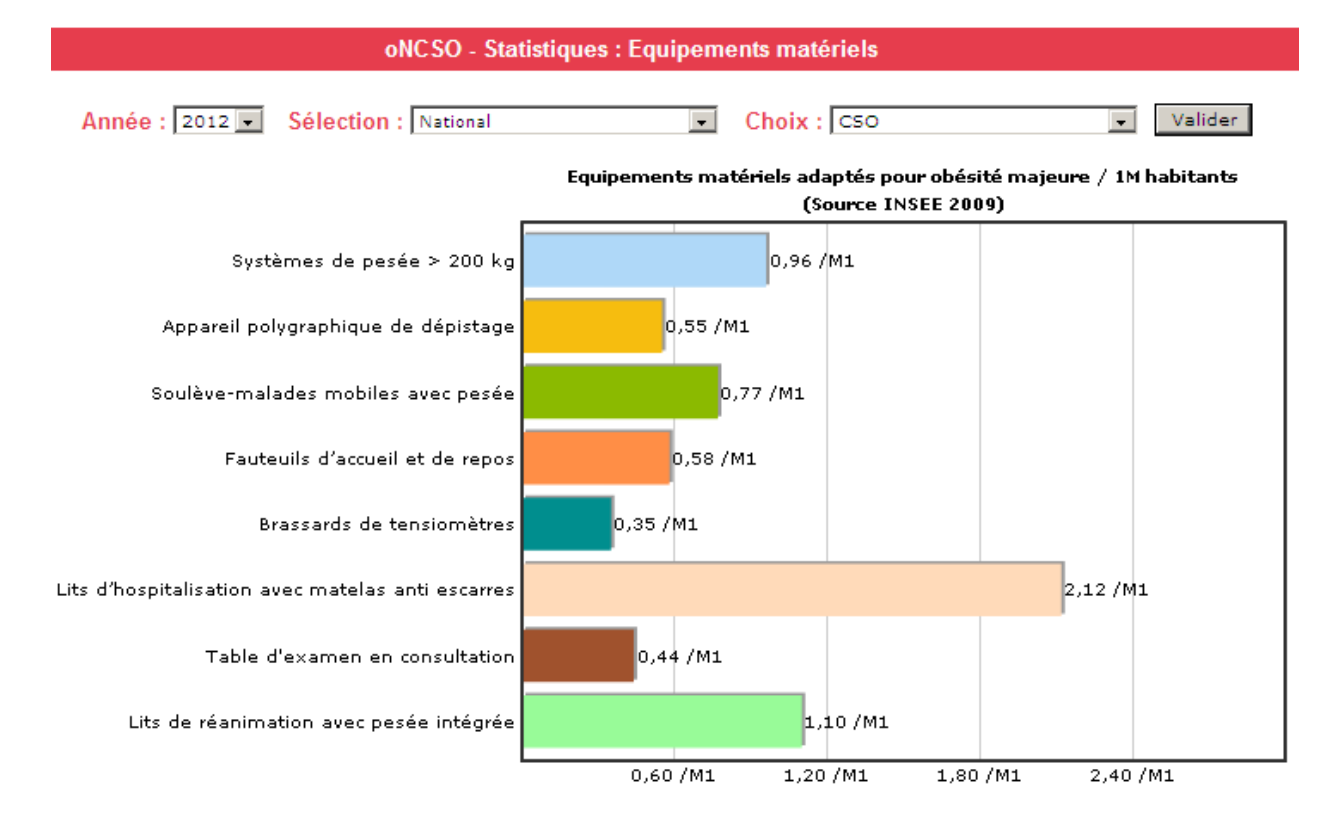

| DGOS | Observatoire National<br>des Centres Spécialisés de l'Obésité |            |
|------|---------------------------------------------------------------|------------|
| USID | Documentation : guide de prise en main rapide (V1.0)          | Page 20/25 |

## 9 – Information Établissement

Pour accéder à la fiche d'identité de l'établissement de santé de rattachement du CSO, sur la page d'accueil, dans la marge de gauche cliquer sur le bouton :

Info. Etablissement

La fiche d'identité s'affichera alors dans la partie centrale de l'écran :

| Fiche E.S. nº 00546: C.H. 😥            |                                                  |  |  |
|----------------------------------------|--------------------------------------------------|--|--|
| Source : declaratit etab<br>Nom : C.H. | Nissement (Observatoires DGOS)<br>N° téléphone : |  |  |
| Adresse :                              | N° télécopie :                                   |  |  |
| Cplt d'adresse :                       | e-Mail:                                          |  |  |
| Code postal :                          | Site Internet :                                  |  |  |
| Ville : Hereitan                       | :                                                |  |  |
| Туре о                                 | l'établissement                                  |  |  |
| Centre H                               | ospitalier Général                               |  |  |
| Direc                                  | teur Général                                     |  |  |
| Nom : Hereit                           | N° téléphone :                                   |  |  |
| Prénom : Prénom :                      | Courriel :                                       |  |  |
| Présid                                 | lent de la CME                                   |  |  |
| Nom :                                  | N" téléphone :                                   |  |  |
| Prénom :                               | Courriel :                                       |  |  |

N° Finess de l'E.S. :

BO Santé - Protection sociale - Solidarité nº 2013/6 du 15 juillet 2013, Page 25

Platines

| DGOS | Observatoire National<br>des Centres Spécialisés de l'Obésité |            |
|------|---------------------------------------------------------------|------------|
| USID | Documentation : guide de prise en main rapide (V1.0)          | Page 21/25 |

#### 10 - Liste des CSO :

Pour accéder à la liste des Centres Spécialisés de l'Obésité, dans la marge de gauche cliquer sur le bouton :

Liste des CSO

La liste apparaitra alors dans la partie centrale.

| Liste des Centre Spécialisés de l'Obésité |                               |                                       |                               |           |              |
|-------------------------------------------|-------------------------------|---------------------------------------|-------------------------------|-----------|--------------|
| Filtre sur la région                      |                               |                                       |                               |           |              |
| N° 06                                     | Nom ES                        |                                       | Ville Dp                      | t Type ES | Région       |
| 00030 CH                                  | R d'Orléans                   | Orléan                                | s 45                          | CHR       | Centre       |
| 00031 CH                                  | U de Tours                    | Tours                                 | Describilité de tai en elleur | HR        | Centre       |
| 00098 CH                                  | U de Dijon                    | Dijon                                 | sur l'entête des colonnes     | HR        | Bourgogne    |
| 00285 CH                                  | 1285 CHR de la Réunion Saint- |                                       |                               |           | Océan Indien |
| 00437 CH                                  | de Valenciennes               | Valenciennes 59 CH Nord-Pas-de-Calais |                               |           |              |
| 00461 CH                                  | d'Arras                       | Arras 62 CH Nord-Pas-de-Calais        |                               |           |              |

## 11 – Répartition nationale des CSO :

Pour accéder à la répartition régionale des Centres Spécialisés de l'Obésité, dans la marge de gauche cliquer sur le bouton :

Carte CSO / Région

Vous obtiendrez alors dans la partie centrale de l'écran :

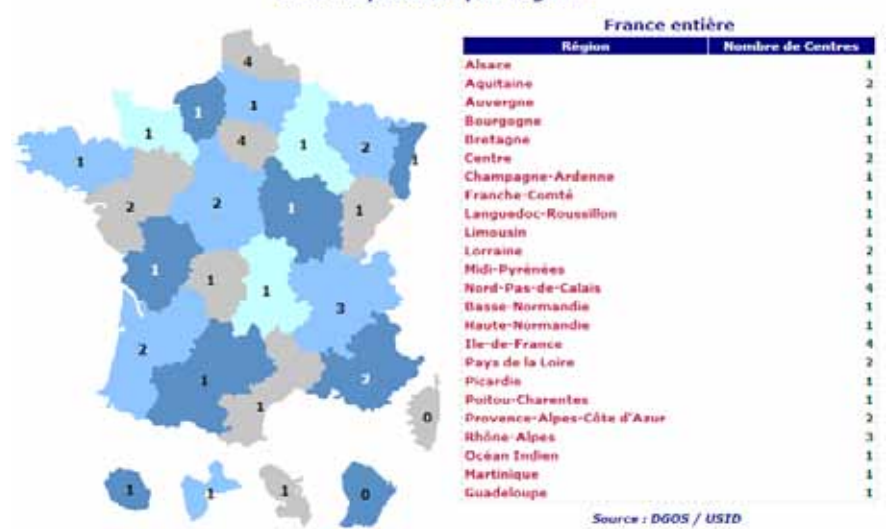

CSO : répartition par région 🖗

| DGOS | Observatoire National<br>des Centres Spécialisés de l'Obésité | 27/03/2013 |
|------|---------------------------------------------------------------|------------|
| USID | Documentation : guide de prise en main rapide (V1.0)          | Page 22/25 |

En cliquant sur une région dans la carte ou sur le nom d'une région dans la liste, vous obtenez la liste détaillée des CSO de la région sélectionnées :

## 12– Annuaires :

Pour accéder aux annuaires des de l'oNCSO, dans la marge de gauche cliquer sur le bouton :

| Annuaires |  |
|-----------|--|
|           |  |

Un nouveau menu est affiché dans la marge de gauche, 3 annuaires vous sont proposés :

- Annuaire des médecins référents des CSO
- Annuaire des chirurgiens référents des CSO
- Annuaire des pédiatres référents des CSO
- Annuaire des Directeurs des établissements de santé en charge des CSO

**IMPORTANT** : les annuaires sont alimentés par les informations saisies dans l'onglet "Identité CSO" du module "Rapport Annuel" (voir § 5.1)

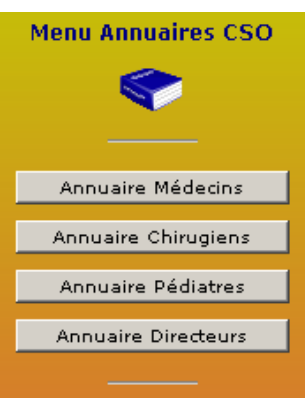

Exemple : l'Annuaire des Médecins responsables des CSO

| Annuaire des médecins référents des CSO                                                                      |                |                               |     |                    |  |
|----------------------------------------------------------------------------------------------------|----------------|-------------------------------|-----|--------------------|--|
| Région : Toutes régions 🔹 Affichage adresse postale de l'ES :                                                |                |                               |     |                    |  |
| Affichage : Ecran Exportations : 🔣 🤤                                                                         |                |                               |     |                    |  |
| <b>1</b>                                                                                                    |                |                               |     |                    |  |
| Référent                                                                                                    | Téléphone      | e-mail                        | Dpt | Etablissement      |  |
| Count Oracian                                                                                                | 02.47 47 47 E7 | countiground write loaves its | 37  | C.H.H.H.H. Taura   |  |
| Emport Jean Claude                                                                                           | 18 39 18 44 21 | maile Warm (Brandlinn, Fr     | 87  | C.H.H. die Umrugen |  |
| Datte-Cherlf Blendine (18.97.65.62.76 Blendine gette cherlf@chu-bordeeux.fr 83 6.4Lii. Hilgitaus de Bordeeux |                |                               |     |                    |  |

## 13 – Gestion des comptes utilisateurs :

Pour accéder aux fonctions de gestion des utilisateurs, vous devez cliquer sur l'icône : barre d'outils, vous obtiendrez alors l'affichage suivant dans la zone menu située dans la marge de gauche :

Le menu "Système" est alors affiché avec les boutons :

- "Fiche Utilisateur"

et pour les utilisateurs de type "Gestionnaire" les boutons :

- "Création Utilisateur",
- "Liste Utilisateurs"
- "Liste des Verrous".

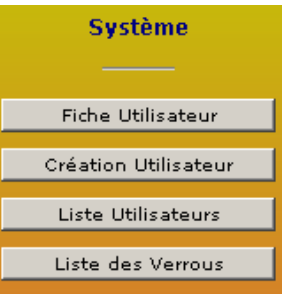

| DGOS | S Observatoire National des Centres Spécialisés de l'Obésité |            |
|------|--------------------------------------------------------------|------------|
| USID | Documentation : guide de prise en main rapide (V1.0)         | Page 23/25 |

## 13.1 Fiche Utilisateur :

Cette fonction est accessible en cliquant sur le bouton : " Fiche Utilisateur ", elle permet à l'utilisateur de consulter les paramètres de son compte et si besoin d'en modifier certains.

| Fiche Utilisateur Code :<br>[Taux d'exhaustivité de la fiche : 100 %] |                                                         |  |  |
|-----------------------------------------------------------------------|---------------------------------------------------------|--|--|
| Code :<br>Nom :<br>Prénom :<br>Niveau de droit :                      | Etablissement :<br>Mot de passe :<br>Adresse e-Mail :   |  |  |
| Fonction : Mode                                                       | Bouton pour accéder au<br>mode mise à jour de la fiche. |  |  |

Pour modifier les coordonnées de son compte, l'utilisateur doit cliquer sur le bouton "Mode Màj", il active alors le formulaire suivant :

| Modification : Fiche Utilisateur : (Archambault Stéphane)<br>[Taux d'exhaustivité de la fiche : 100 %] |                                                 |  |  |  |  |  |
|----------------------------------------------------------------------------------------------------|-------------------------------------------------|--|--|--|--|--|
| Code : Archambault                                                                                     | Etablissement : : •••••                         |  |  |  |  |  |
| Niveau de droits :<br>Fonction : D.S.I.                                                                | Adresse e-Mail : stephane.archambault@sante.gou |  |  |  |  |  |

Lors de la validation du formulaire, le système envoie automatiquement deux e-mails à l'utilisateur pour lui rappeler les nouvelles coordonnées de son compte (un premier message avec son code utilisateur, puis un second avec son mot de passe).

## 13.2 Création d'un compte utilisateur :

Cette fonction est réservée aux "Gestionnaire", elle est accessible en cliquant sur le bouton : "Création Utilisateur" :

Création Utilisateur

Ce formulaire permet la création compte de pour vos collègues. Les comptes sont de deux types :

- soit "Gestionnaire ES" avec l'autorisation de création et de modification des données dans les formulaires,

| DGOS | Observatoire National<br>des Centres Spécialisés de l'Obésité |            |  |
|------|---------------------------------------------------------------|------------|--|
| USID | Documentation : guide de prise en main rapide (V1.0)          | Page 24/25 |  |

- soit "Lecteur ES" qui autorise l'accès aux informations uniquement en mode consultation.

| Création : Fiche Utilisateur |                  |  |  |  |  |  |
|------------------------------|------------------|--|--|--|--|--|
|                              |                  |  |  |  |  |  |
| Code :                       | Mot de passe :   |  |  |  |  |  |
| Nom :                        | Adresse e-Mail : |  |  |  |  |  |
| Prénom :                     |                  |  |  |  |  |  |
| Niveau de droits :           |                  |  |  |  |  |  |
| Gestionnai<br>Lecteur ES     | ≥ ES             |  |  |  |  |  |

## Création

Lors de la validation du formulaire, le système envoie automatiquement deux e-mails à l'utilisateur pour lui transmettre les nouvelles coordonnées de son compte (un premier message avec son code utilisateur, puis un second avec son mot de passe).

## 13.3 Liste des comptes utilisateurs de l'établissement :

Cette fonction est réservée aux "Gestionnaire ES", elle est accessible en cliquant sur le bouton : "Liste Utilisateurs" :

| Liste des utilisateurs |       |                                            |                                         |                                                           |                                                             | <u>_</u> |               |           |
|------------------------|-------|--------------------------------------------|-----------------------------------------|-----------------------------------------------------------|-------------------------------------------------------------|----------|---------------|-----------|
|                        | Clic  | quer ici pour active<br>désactivation de c | er le mode<br>compte"                   |                                                           | Cliquer ici pour activer le mode<br>"Envoi des coordonnées" |          |               |           |
| Clé                    | Code  | Nom                                        | Prénom                                  | e-1                                                       | mail                                                        | Niv.     | N° <b>0</b> 6 | Structure |
| 369                    |       |                                            | Stéphane                                | stephane.archambault(                                     | Ō                                                           | 55       |               | 10110     |
| 371                    |       |                                            |                                         | Mailer Collection                                         |                                                             | 60       |               | 10110     |
| 435                    |       |                                            |                                         |                                                           |                                                             | 55       |               | 10110     |
| 401                    |       |                                            |                                         | Name i Sterille (18.1                                     |                                                             | 54       |               | 00100     |
|                        | Cliqu | er sur le code d'un<br>formulaire de mo    | Nombr<br>n utilisateur<br>dification du | e de comptes utilisat<br>pour activer le usio<br>i compte | 2 <b>eurs : 4</b><br>: 26/03/2010                           |          |               |           |

A partir de la liste des utilisateurs, 3 fonctions sont accessibles :

| DGOS | Observatoire National<br>des Centres Spécialisés de l'Obésité |            |  |
|------|---------------------------------------------------------------|------------|--|
| USID | Documentation : guide de prise en main rapide (V1.0)          | Page 25/25 |  |

| Liste des utilisateurs                                                                                                    |                                                               |     |          |                       |                                                             | <u> 2</u> |               |           |
|----------------------------------------------------------------------------------------------------|---------------------------------------------------------------|-----|----------|-----------------------|-------------------------------------------------------------|-----------|---------------|-----------|
|                                                                                                    | Cliquer ici pour activer le mode<br>"désactivation de compte" |     |          |                       | Cliquer ici pour activer le mode<br>"Envoi des coordonnées" |           |               |           |
| Clé                                                                                                    | Code                                                          | Nom | Prénom   | e-                    | mail                                                        | Niv.      | N° <b>0</b> 6 | Structure |
| 369                                                                                                    |                                                               |     | Stéphane | stephane.archambault  | 0                                                           | 55        |               | 00000     |
| 371                                                                                                    |                                                               |     |          |                       |                                                             | 60        |               | 001081    |
| 435                                                                                                    |                                                               |     |          |                       |                                                             | 55        |               | 001081    |
| 401                                                                                                    |                                                               |     |          | Alerta i Milemarita ( |                                                             | 54        |               | 001001    |
| Nombre de comptes utilisateurs : 4<br>Cliquer sur le code d'un utilisateur pour activer le<br>formulaire de modification du compte |                                                               |     |          |                       |                                                             |           |               |           |

- la possibilité de désactiver un compte, pour cela il faut cliquer sur cette même icône va alors s'afficher devant chaque ligne de la liste, il n'y aura plus qu'à cliquer sur la case rouge placée devant la clé du compte pour le désactiver.
- la possibilité de réémettre automatiquement par mail les coordonnées du compte à un utilisateur qui aurait par exemple égaré son mot de passe, pour cela il faut cliquer sur cette même icône va alors s'afficher devant chaque ligne de la liste, il n'y aura plus qu'à cliquer sur la loupe placée devant la clé du compte pour déclencher l'envoi des coordonnées.
- la possibilité de modifier les coordonnées du compte d'un utilisateur de votre établissement en cliquant sur le code de l'utilisateur concerné.

## ANNEXE II

#### ORGANISATION DU TRANSPORT SANITAIRE BARIATRIQUE

#### I. – CONTEXTE DU TRANSPORT SANITAIRE BARIATRIQUE (TSB): UN ÉLÉMENT INDISPENSABLE D'UNE STRUCTURATION DES PARCOURS DE SOINS DES PERSONNES OBÈSES

#### A. – Assurer une prise en charge adaptée à la gravité de l'état du patient

Le transport des personnes obèses pose des problèmes variables selon le degré d'obésité et la gravité de ses complications.

Les conditions de transport sanitaire des personnes atteintes d'obésité massive ne garantissent pas toujours un transport digne et sûr, induisent des retards à l'admission hospitalière en situation d'urgence et des prolongations de séjours (difficultés d'accès aux explorations ou de retour à domicile).

Cette situation tient à une offre de soins en matériels et moyens de transport adaptés à l'obésité massive quasiment inexistante, à des difficultés d'identification et de recensement des moyens adaptés existants, à des questions de coûts (le transport mobilise souvent une ou plusieurs équipes d'ambulanciers et prend plus de temps) et d'organisation structurée pour fournir une réponse adaptée à des besoins encore aujourd'hui largement méconnus.

Dans le cas d'obésité commune, le transport peut se faire dans des conditions habituelles moyennant une attention particulière pour les questions d'installation du patient et de respect de la personne.

Dans les cas d'obésité plus sévères, une adaptation des matériels est nécessaire avec des fauteuils et brancards adaptés et adaptables associés à des mécanismes d'aide au brancardage. Ces solutions, plus économiques et polyvalentes que des moyens lourds à usage exclusif bariatriques, permettent d'assurer un maillage plus fin des moyens de transport et de raccourcir les délais de mobilisation.

La question du transport bariatrique va au-delà de la question des matériels. Elle doit intégrer les conditions de prise en charge des patients: manutention, brancardage, mobilisation, respect de la personne...

La prise en charge du transport de la personne obèse ne saurait donc faire l'objet d'une réponse uniforme mais doit proposer une gradation des moyens capables de fournir le juste moyen correspondant à l'état de santé des patients, étant entendu que les moyens les plus lourds sont les plus difficilement mobilisables.

## B. – La délégation de crédits MIGAC correspond à 25 189 € par CSO

Le plan obésité a prévu la délégation de crédits de mission d'intérêt général (MIG) « transport bariatrique » inscrite dans la première circulaire tarifaire des établissements de santé de 2013. L'objectif est d'accompagner l'équipement en ambulances bariatriques des trente-sept centres spécialisés de l'obésité (CSO), en lien avec tous les acteurs du transport sanitaire.

La délégation est allouée à chaque établissement siège d'un centre spécialisé de l'obésité pour un montant de 25 189 € par centre et elle est destinée à financer les moyens du transport sanitaire bariatrique de telle façon à pouvoir transporter les cas extrêmes d'obésité ou le financement de moyens adaptés moins lourds, en fonction de l'état local du parc de véhicules disponible.

La modélisation de ce montant a été calculée de façon à accompagner l'achat de trente-sept ambulances bariatriques en finançant chaque année sur cette mission d'intérêt général (MIG) 1/5 de l'investissement initial (932 400 €), considérant que les véhicules seront amortis sur cinq ans. Ce dispositif permet d'accompagner les établissements de santé dans leur investissement et d'anticiper le renouvellement du parc en sécurisant la ressource.

La question du transport sanitaire des personnes présentant une obésité majeure – ou transport sanitaire bariatrique (TSB) – étant une problématique émergente, il vous est proposé un cadre d'organisation et de logistique adaptable aux situations régionales compte tenu de la disparité de la prévalence de l'obésité et des contextes géographiques.

\* \*

Les agences régionales de santé sont chargées pour chaque territoire, structuré autour d'un centre spécialisé de l'obésité, d'établir un cadre d'organisation du transport bariatrique comprenant, outre l'état des lieux régional, une stratégie d'équipement concertée avec les partenaires publics et privés et définissant une organisation cible.

## II. – UN ÉTAT DES LIEUX RÉGIONAL DU TRANSPORT SANITAIRE BARIATRIQUE EN TROIS POINTS

L'état des lieux comprend trois dimensions.

#### A. - BESOINS POPULATIONNELS

Il s'agit dans un premier temps d'établir un état des lieux relatif à la demande, c'est-à-dire la population concernée (l'épidémiologie est variable suivant les régions), sa répartition sur le territoire et les catégories de besoins correspondants en termes de transports afin de dimensionner le besoin de transport.

B. – Définir le type d'utilisateurs concernés (lieu où sont transportés les patients)

L'état des lieux doit également prendre en compte les structures existantes de prise en charge des personnes obèses – centre spécialisés de l'obésité (CSO) et leurs partenaires –, afin de définir quels sont les utilisateurs concernés (ex.: établissements disposant d'un scanner, consultations...).

#### C. – Relevé des moyens de transport existants

L'état des lieux doit porter principalement sur l'offre avec un relevé des moyens existants en termes de transport sanitaire des personnes soufrant d'obésité en précisant les limites capacitaires de chacun de ses moyens, en termes de typologie de transport (assis/couché) et de couverture du territoire. Il est important de parvenir à l'exhaustivité des moyens existants, tant publics – établissements de santé, services départementaux d'incendie et de secours (SDIS) – que privés (entreprises de transport sanitaire).

L'objectif est de produire une cartographie régionale afin que les acteurs puissent connaître l'emplacement et les types de moyens de transport disponibles et les mobiliser dans des conditions optimales.

Cette analyse des moyens existants ne doit pas se limiter aux moyens spécifiques de prise en charge de l'obésité sévère et compliquée mais prendre en compte l'ensemble des moyens qui, une fois adaptés, permettent la prise en charge des patients souffrant d'obésité commune.

#### Focus sur les moyens bariatriques actuellement mobilisables

Les moyens relatifs au transport sanitaire bariatrique sont relativement nombreux et polyvalents.

Ils sont décrits ci-dessous de manière non exhaustive :

- ambulance bariatrique totalement équipée:
- ambulance polyvalente équipée;
  - brancard bariatrique adaptable dans une ambulance de catégorie A. Selon les modèles, il existe des limites de poids et de fixation;
  - table bariatrique;
  - chaise porteuse bariatrique qui permet la mobilisation des personnes obèses, en particulier dans les escaliers;
  - matelas coquilles et portoirs souples pour personnes obèses.

Chacun de ces outils a des limites de maniabilité, de fixation et de poids fixés par les matériels eux-mêmes.

Par ailleurs, il peut être envisagé d'utiliser pour les transports programmés les TMPR (transport des personnes à mobilité réduite), le transport des personnes obèses présentant des difficultés cardio-respiratoires devant se faire en position assise.

#### III. – SCHÉMA ORGANISATIONNEL DES TRANSPORTS SANITAIRES BARIATRIQUES

Le schéma organisationnel des TSB se construit en lien étroit avec le ou les centres spécialisés de l'obésité de la région.

## A. – STRATÉGIE D'ÉQUIPEMENT

À partir de l'état des lieux, l'ARS définit avec le CSO les priorités d'équipement à partir des besoins identifiés et non couverts, s'agissant à la fois de la typologie des moyens de prise en charge et des zones géographiques couvertes: renforcement des moyens adaptés, achat d'un moyen dédié lourd, mutualisations... en fonction donc des carences et des leviers d'action constatés. L'analyse des besoins populationnels et des acteurs en présence peut conduire à définir un niveau d'équipement privé en lien avec le CSO.

L'objectif est de rendre accessible aux professionnels de santé l'information sur les équipements disponibles pour le transport de personnes obèses et d'assurer la prise en charge des situations d'obésité extrêmes.

La stratégie d'équipement doit permettre de répondre aux besoins de manière graduée (*cf.* focus ci-dessus sur les moyens bariatriques actuellement mobilisables) en répondant à deux objectifs:

- adapter les équipements de véhicules « classiques » aux personnes obèses, notamment pour des excès de poids supérieurs à 130 kg (brancards, fauteuils, tables, portoirs, chaises d'escalier...);
- disposer d'au moins un équipement disponible 24 heures sur 24 et 7 jours sur 7, équipé de façon à pouvoir transporter des cas extrêmes d'obésité en lien direct avec le CSO.

## B. - MODALITÉS D'ORGANISATION

Enfin, le « document » régional définit les modalités d'organisation concrète :

#### 1. Connaissance partagée des moyens disponibles en fonction des besoins

L'objectif est de rendre accessible aux professionnels de santé l'information sur les équipements disponibles pour le transport de personnes obèses et d'assurer la prise en charge des situations d'obésité extrêmes. À ce titre, les CSO et les SAMU-centre 15 disposeront d'un annuaire des moyens bariatriques mobilisables (publics ou privés).

Un relevé d'activité annuel doit permettre de connaître *a minima* le nombre de transports sanitaires bariatriques médicalisés et non médicalisés effectués.

#### 2. Organisation logistique du transport sanitaire bariatrique

Les modalités de mobilisation des moyens de transports bariatriques doivent faire l'objet d'une formalisation sous l'égide de l'ARS entre les acteurs concernés, et en particulier les CSO, les SAMU-SMUR et les SDIS (services départementaux d'incendie et de secours) permettant d'assurer l'urgent, le programmé au niveau du CSO et au niveau régional.

La régulation médicale des transports sanitaires bariatriques SMUR et des transports sanitaires bariatriques non programmés est assurée par le SAMU-centre 15. Il sollicite les moyens de transports sanitaires bariatriques privés ou publics selon l'état du patient. Une convention doit prévoir la priorité de disponibilité du véhicule lorsqu'il n'y en a qu'un. Elle détermine notamment la manière de gérer l'urgent et le programmé en cas de disponibilité d'un seul moyen.

#### 3. Fonctionnement pratique

Renfort brancardage lors des transports primaires (transport du patient entre son lieu de prise en charge [ex.: domicile] quel qu'il soit et l'établissement de santé ou la structure de soins).

Le référentiel d'organisation du secours à personne et de l'aide médicale urgente prévoit notamment que les services d'incendie et de secours puissent fournir une assistance au brancardage dans le cadre de leurs missions de secours à personnes. La formalisation d'un tel apport suppose une concertation avec ces services.

Dans le cas d'une convention entre le CSO et un opérateur privé, celle-ci définit les conditions dans lesquelles la présence de personnels en nombre suffisant est assurée.